Публічна бібліотека Збаразької міської ради Відділ інформації, реклами, удосконалення методики та практики бібліотечної роботи

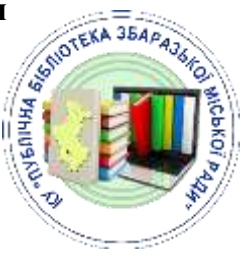

# Робота в текстовому редакторі Microsoft Word

Методичні поради

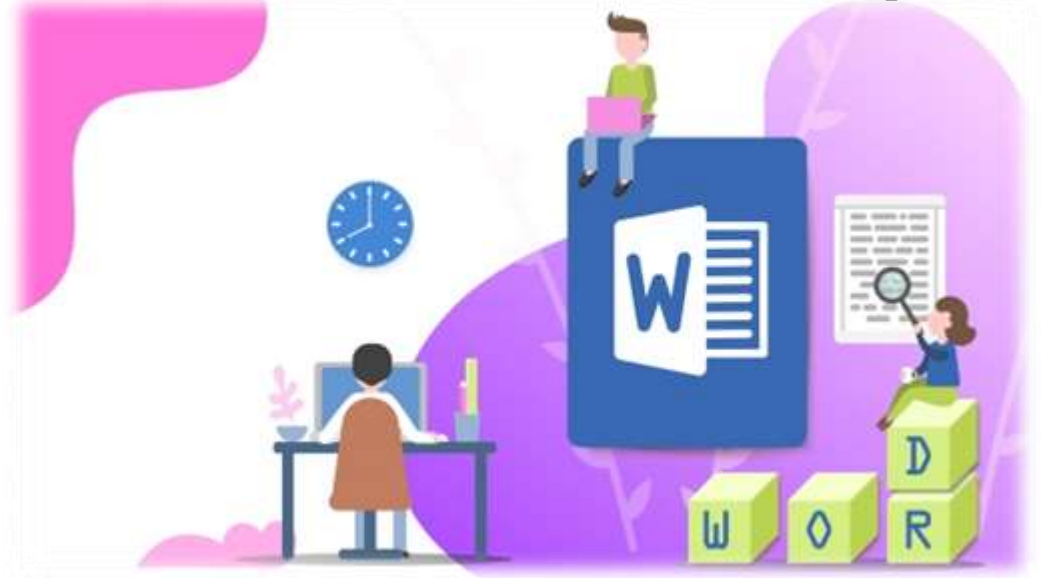

Збараж - 2022

Упорядник: В. Радовська, зав. відділом інформації, реклами, удосконалення методики та практики бібліотечної роботи

### Комп'ютерна верстка: В. Радовська Відповідальна за випуск:

О. Бойко, директор КУ «Публічна бібліотека Збаразької міської ради»

Робота в текстовому редакторі Microsoft Word [Текст]: методичні поради / Публічна бібліотека ЗМР, від. ін-форм., реклами, удоскон., методики та практики бібл. роботи; упоряд. В. Радовська. – Збараж: [б.в.], 2022. – 18 с.

Методичні поради пояснять вам призначення й можливості текстового процесора MS WORD, призначення основних пунктів меню, панелей інструментів, лінійок та смуг прокрутки у вікні ТП. Навчать використовувати засоби перевірки правопису; створювати, відкривати, зберігати документи в середовищі ТП, вводити та редагувати текст, налаштовувати режими перегляду документів, вставляти символи, відсутні на клавіатурі.

Видання стане у нагоді бібліотекарям, працівникам культури та усім хто хоче вдосконалити свої навички роботи на комп'ютері.

Електронну версію видання можна переглянути на сайті КУ «Публічна бібліотека Збаразької міської ради» у розділі «Видання. Бібліотекарю на замітку» за посиланням: <u>http://www.zbarazh-library.com.ua/writen-expert.html</u>.

© Публічна бібліотека Збаразької міської ради, 2022

 <sup>©</sup> Відділ інформації, реклами, удосконалення методики та практики бібліотечної роботи, 2022
 © Публіцце бібліотечної роботи, 2022

Ознакою часу, в якому ми живемо, є лавинне нагромадження інформації і бурхливий розвиток мікроелектронної техніки. Наша цивілізація нестримно прямує до комп'ютерної ери. Відбувається перехід до інформаційних технологій, тобто до широкого застосування комп'ютерів і програмного забезпечення у виробництві, управлінні, науці, освіті, культурі, медицині, торгівлі, банківській справі тощо. Не секрет, що ключем до оволодіння багатьма сучасними перспективними спеціальностями є уміння користуватися комп'ютером.

Текстовий процесор **Microsoft Word** – це програма для професіонального редагування та форматування тексту, макетування текстових документів. Для цього у розпорядження користувача надаються потужні можливості меню, панелі інструментів, контекстних меню, розгалужена система допомоги.

Для запуску програми Word слід виконати команду Пуск → Программы → Microsoft Office → Word. Після завантаження програми на екрані з'являється головне вікно програми.

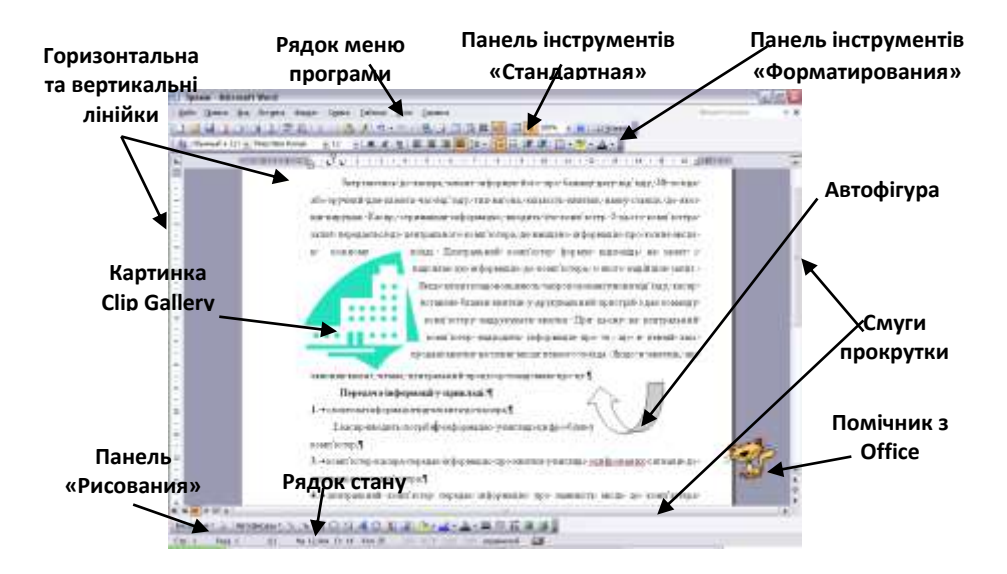

В тексті не можу бути більше одного пробілу підряд. Пробіл не засіб вирівнювання тексту, а роздільник.

Після будь якого розділового знаку іде пробіл. Винятки дужки і лапки. Якщо поспіль ідуть два розділових знаки між ними пробілу немає.

Нерозривний (*нерозтяжний Ctrl* + Shift + пробіл) пробіл не дозволяє розривати і розтягувати в цьому місці рядок. Для запобігання утруднення читання між символьних переносів. Він ставиться в наступних випадках:

- Між ініціалом і прізвищем І.І. Іванов)
- Між скороченим звертанням та прізвищем (пан Іванов)
- Між числами і одиницями виміру, які до них відносяться (2018р, 15кг)

Можна використати функцію «Формат по образцу» і виконувати аналогічне редагування потрібних елементів тексту. Перервати таке редагування кнопкою **«ESC».** 

# СТВОРЕННЯ ШАБЛОНУ ДОКУМЕНТА. ФОРМАТУВАННЯ ТЕКСТУ В ТЕКСТОВОМУ РЕДАКТОРІ *WORD*

Форматування тексту – це процес оформлення символу (слова, речення), абзацу, сторінки, розділу.

При форматуванні не змінюється сам текст, а його зовнішній вигляд.

Виконувати форматування можна одним із двох способів:

Спочатку встановити формат текстових об'єктів, а потім уводити текст.

Спочатку ввести текст, а потім задати потрібний формат. Всі символи мають такі властивості:

- ▶ Шрифт (гарнітура);
- ≻ Розмір;
- ▶ Накреслення;
- ≻ Колір;
- ≻ Ефект.

Шрифт визначає графічну форму тексту, як почерк в людини. В складі текстового редактора нараховується кілька тисяч шрифтів. Використання різних шрифтів в тексті дає можливість сконцентрувати увагу читача на окремих фрагментах тексту.

Для того, щоб виконати редагування відповідних фрагментів тексту їх потрібно попередньо виділити. Одразу з'являється панель редагування.

Розмір тексту задається в таких параметрах, як пункти. Він може бути від 8 до 72. Такий параметр можна ввести вручну.

Накреслення може бути жирним, курсивом і підкресленим.

Колір може бути різноманітним за потребою користувача, який можна вибрати із палітри.

Властивість ефект має такі під властивості:

- Видозміна;
- Підкреслення;
- Зсув;
- Інтервал.

Контекстне меню цієї властивості можна визвати правою кнопкою миші на робочій зоні, або в меню «Шрифт».

| Weett                  | Haveptarse:             | EASHED:         |
|------------------------|-------------------------|-----------------|
| нооновной техст        | (deres)                 | 11              |
| +3aronoeci             | (larger)                | A 0 A           |
| 400 KON TEKET          | Nypore                  | 20              |
| Agency FB              | nonyxogreek kypole      | 11              |
| Aharoni *              |                         |                 |
| Цент текста: Осачерноя | Arene: Liser noa        | HERO BANK       |
| Aato = (+et)           |                         | 40TO =          |
| Machanenerste          | - band                  | and a second    |
| Панеронтий Псте        | 100 E                   | HATHE FOOTBOOLE |
| Пакойное зачерование   | typ E                   | BCE TOOTHOMIE   |
|                        | nogratual E             | Opened          |
| C neacrooved C yto     | Moreal                  |                 |
| бранц                  |                         |                 |
|                        | 21.00.00.020.000000     |                 |
|                        | Эсновной текст          |                 |
|                        | CLATHER MINISTER STATES |                 |

Мал. 1. Вікно «Шрифр»

Зачеркнутый Двойное зачеркивание

-----

Режим «Интервал»

Існують такі типи інтервалів:

- Звичайний
- Розріджений
- Уплотнений.

| Magura F.                         | 1008                |                                                                         |
|-----------------------------------|---------------------|-------------------------------------------------------------------------|
| Macurag:                          | 05                  |                                                                         |
| witebeau:                         | Обыланый            |                                                                         |
| Смещение:                         | Разреженный         | на:                                                                     |
|                                   |                     |                                                                         |
|                                   |                     |                                                                         |
|                                   |                     |                                                                         |
|                                   |                     |                                                                         |
|                                   |                     |                                                                         |
|                                   |                     |                                                                         |
|                                   |                     |                                                                         |
| Эбразец —                         |                     |                                                                         |
| Эбразец                           |                     | +Основной текст                                                         |
| Образец<br>Шрифт тег<br>покумента | чы для основного те | +Основной текст<br>екста. Используеный шрифт определяется текущей темой |

Мал. 2. Налаштування Інтервалу

Можна задати параметр ущільнення тексту.

Для кращого сприйняття будь-який текст треба розбивати на абзаци. Ознакою переходу на новий абзац є натискання клавіші **Enter**.

Існують такі параметри форматування абзацу:

- Відступи: зліва, справа, першого рядка, зверху, знизу;
- Інтервал між рядками;
- Типи вирівнювання: за лівим краєм, за правим краєм, по ширині, за центром;
- Положення на сторінці;
- Табуляція;
- Нумерація;
- Обрамлення та заповнення.

Відступи встановлюються лінійкою, або контекстним меню «Абзац»:

| orer frei n Britebe     | инин Глюложение              | na crpannue                                 |                                                                                                    |
|-------------------------|------------------------------|---------------------------------------------|----------------------------------------------------------------------------------------------------|
| Общие                   | 10.0                         | 10-10 <sup>-</sup>                          |                                                                                                    |
| Выравнивание:           | По левому краю               |                                             |                                                                                                    |
| Уровень:                | Основной текст               | Des:                                        |                                                                                                    |
| Отступ                  |                              |                                             |                                                                                                    |
| Сдева:                  | 0 04                         | первад строка:                              | Ha:                                                                                                    |
| Copasa:                 | 001                          | Отступ                                      | • 0,63 cH 🗧                                                                                                    |
| 🔲 Зеркальные о          | отступы                      |                                             |                                                                                                    |
| Интервал                |                              |                                             |                                                                                                    |
| Перед:                  | ÷ 10                         | междустрочный:                              | SHOREHING:                                                                                                    |
| После:                  | 10 m 🚖                       | Множитель                                   | · 1,15 🜩                                                                                                    |
| Не добавлят<br>Образец  | ы интербал нежду             | абзацая<br>1,5 строки<br>Двойной<br>Месенум |                                                                                                    |
| المراجع المراجع المراجع | New cost day, New York       | иноконтель                                  |                                                                                                    |
| Personal allow          | Prote-court effek, "etco-pro | el alos, "para quert el es "para quert el e | clum                                                                                                    |
| Closen meter            |                              |                                             | and the second second se |

Мал. 3. Встановлення абзацу.

## Зміна масштабу в документі Word.

В процесі роботи з текстом в декілька листків, дуже зручно скористатися можливістю масштабування. Для цього можна скористатися міні панелю *«Масштабирование»*, яка знаходиться в правому нижньому куточку робочого вікна.

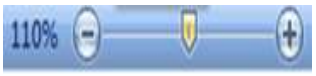

Мал. 4. Маштаб сторінки

Маштаб можна змінити утримуючи кнопку **CTRL** і прокручувати ролик миші у напрямку від себе і до себе.

# КОПІЮВАННЯ ТА ПЕРЕМІЩЕННЯ ТЕКСТУ ЗА ДОПОМОГОЮ БУФЕРА ОБМІНУ

Виділіть фрагмент, який необхідно копіювати, перемістити або видалити.

Якщо ви хочете залишити оригінал на місці (копіювати фрагмент), натисніть кнопку стандартної панелі інструментів **Копировать**, або виберіть команду **Правка** → **Копировать**, або натисніть клавіші *CTRL+C*. Після цього вкажіть курсором місце у документі, куди ви хочете вставити обраний фрагмент, та натисніть кнопку стандартної панелі інструментів 💼 — Вставить из буфера обмена, або виберіть команду Правка → Вставить, або натисніть клавіші *CTRL*+*V*.

Якщо ви хочете видалити оригінал із старого місця (перемістити фрагмент), натисніть кнопку стандартної панелі інструментів — Вырезать, або виберіть команду Правка → Вырезать, або натисніть клавіші *CTRL+X*. Подальші дії ті ж самі, що і при копіюванні.

# СТИЛЬОВЕ ФОРМАТУВАННЯ ТЕКСТУ У WORD

При роботи з редагуванням тексту великих об'ємів дуже важливою функцією є редагування його стилю. Це можна виконати перейшовши на вкладку в текстовому редакторі «Главная» і натиснути на кнопку «Изменить стиль». В результаті чого вискочить контекстне меню із стиском стилів.

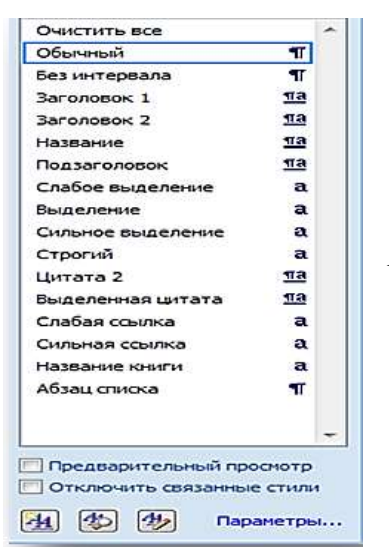

*Мал. 5.* Діалогове вікно «Настройка стилю»

Для початку буде правильно вибрати кнопку *«Удалить все стили»*. В результаті чого текст набуде звичайного стилю і пізніше можна надати для нього нових параметрів.

Можна створити новий стиль натиснувши кнопку «Создать стиль».

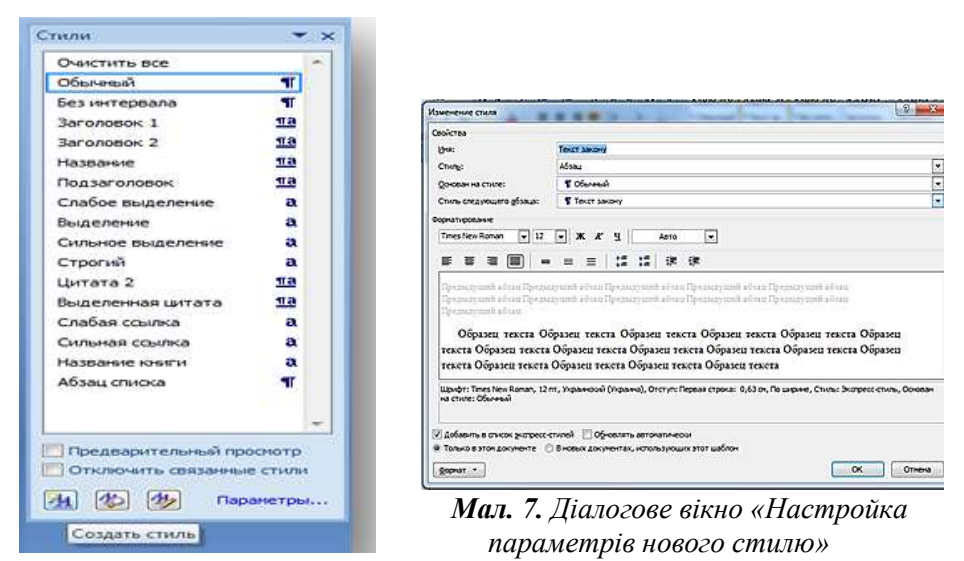

Мал. 6. Діалогове вікно створення нового стилю. Задаємо параметри нового стилю.

Далі в нижній частині діалогового вікна натискаємо кнопку «Формат» — Шрифт.

| войства                                                                                                    |                                                                                                    |
|----------------------------------------------------------------------------------------------------|----------------------------------------------------------------------------------------------------|
| the:                                                                                                    | текст Закону                                                                                                    |
| Ctorbs:                                                                                                    | Adama                                                                                                    |
| онован на стиле:                                                                                                    | T Oberseni                                                                                                    |
| Стиль следующего дбзаца:                                                                                                    | T Olerand                                                                                                    |
| орнатирование                                                                                                    |                                                                                                    |
| Calbri (Ocrosnoù teo 🖌 11                                                                                                    | - X K Y Aoro -                                                                                                    |
|                                                                                                    |                                                                                                    |
|                                                                                                    | A B A B A B A B A B A B A B A B A B A B                                                                                                    |
| Chemichensen all an Unerse<br>Chemichensen all an Unerse<br>Chemichensen all an Unerse                                                                             | → = =  , 12, 12, 12, 12, 12, 12, 12, 12, 12, 12                                                                                                    |
| Cipenanyumih adam Pipena<br>Ripenanyumih adam<br>Ripenanyumih adam<br>Ripenanyumih adam                                                                            | >     =     =      :2:1      :1:1      :1:1       provide a low Dependencement of the Dependencement of the Depend |
| Сучалартиян өбөлө Преди<br>Предокруппий абаан Преди<br>Предокруппий абаан<br>Шрофт<br>Дбээц                                                                        |                                                                                                    |
| E E E E E E E<br>Презмарним облан Прези<br>Презмарним облан Прези<br>Презмарним облан<br>Шрифт<br>Доблац<br>Доблац                                                 |                                                                                                    |
| Средокульски айтала Предок<br>Предокульски айтала Предок<br>Предокульски айтала Предок<br>Предокульски айтала<br>Аббариции<br>Гебропиции<br>Гранниции<br>Гранниции | E E I 2 12 12 12 12 12 12 12 12 12 12 12 12 1                                                                                                    |
| E E E E E E E E E E E E E E E E E E E                                                                                                    | c     =     =     1.2     1.2     1.8     1.8     1.8       argund b france Transa Taylor and a france Taylor and a france Taylor and taylor and ta                    |
| Средскурский абала (Граска<br>Предокурский абала (Граска<br>Предокурский абала)<br>Шрафт                                                                           | <ul> <li></li></ul>                                                                                                    |
| Прекоссиональной али промо<br>прекоссиональной промо<br>Прекоссиональной али промо<br>Прекоссиональной<br>Сранкцая<br>Вакка<br>Вакка<br>Вакка<br>Нутерация         |                                                                                                    |

Мал. 8. Діалогове вікно «Настройка параметрів шрифту»

Шрифт – **Times New Roman** Розмір шрифта – **12 пунктів** 

| Hippot:                                                                       |            | Цачертание                                 |               | - 44    | елинир             |   |
|-------------------------------------------------------------------------------|------------|--------------------------------------------|---------------|---------|--------------------|---|
| Times New Roman                                                               |            | Обычный                                    |               | _       | 12                 |   |
| Technic<br>Technic5old<br>TechnicLite<br>Tempus Sans ITC<br>Times Hervi Roman |            | Куроня<br>Куроня<br>Полужирны<br>Полужирны | й<br>й Курсня | •       | 8<br>9<br>10<br>11 |   |
| Црет текста:                                                                  | -          | 8-0101                                     | Црати         | подчеря | 100-01             |   |
| A870 💌                                                                        | (Her)      |                                            |               | Abte    |                    | - |
| Видонзненение                                                                 | 19201093   |                                            | 2 V 1         |         |                    |   |
| 🛄 данаркнутый                                                                 | Стенью     |                                            | Шива          | ie npon | -                  |   |
| 📃 дообное зачернованые                                                        | Бонтур     |                                            | Egee          | -       | eve:               |   |
| naagapoweek                                                                   | C noisnear | featgr                                     | []] ospe      | feate   |                    |   |
| Ш подстрочещЯ                                                                 | YTONNEH    | Pinth                                      |               |         |                    |   |
| Ofeeseu                                                                       |            |                                            |               |         |                    |   |
|                                                                               | Of         |                                            |               |         |                    |   |
|                                                                               | 000        | ( minut                                    |               |         |                    |   |

Мал. 9. Діалогове вікно «Шрифт»

Робимо **Абзац**. Вибираємо **«Формат»** → Шрифт -→ Абзац. Поставимо **Вирівнювання** – **по ширині.** 

| Отступы и унтере                                                                    | алы Положе                                           | ные на страньки                                                        |                                                                                                    |                                                                          |
|-------------------------------------------------------------------------------------|------------------------------------------------------|------------------------------------------------------------------------|----------------------------------------------------------------------------------------------------|--------------------------------------------------------------------------|
| общие                                                                               | 2012-01-01-01-01-01-01-01-01-01-01-01-01-01-         |                                                                        |                                                                                                    |                                                                          |
| Bypopretoorerc:                                                                     | Пошноние                                             | 1                                                                      |                                                                                                    |                                                                          |
| <u>Уровены:</u>                                                                     | Основной тех                                         | 27 💌                                                                   |                                                                                                    |                                                                          |
| Oreryn                                                                              |                                                      |                                                                        |                                                                                                    |                                                                          |
| Coena:                                                                              | 0 <b>сн</b> 💠                                        | первад стр                                                             | IOKA:                                                                                                    | ea:                                                                      |
| Cipana:                                                                             | 0 694 -0-                                            | Отступ                                                                 | *                                                                                                    | ₿,5 сн Ф                                                                 |
| 🖂 Зеркальные                                                                        | OTCT/FIDI                                            |                                                                        |                                                                                                    |                                                                          |
| интервал                                                                            |                                                      |                                                                        |                                                                                                    |                                                                          |
| Перед:                                                                              | 0 m 0-                                               | BENAVETPO                                                              | remen:                                                                                                    | 2+0+0+0+0101                                                             |
| figene:                                                                             | 10 mt 0-                                             | MICHOTOT                                                               | 12 T                                                                                                    | 1,15 0                                                                   |
| Сбразец                                                                             | ь интервалися                                        | ау арзацаны одного с                                                   | 1999                                                                                                    |                                                                          |
| -                                                                                   |                                                      |                                                                        |                                                                                                    |                                                                          |
| State and the                                                                       | Terrandore Plan 703<br>Terrandore Plan 303           | nanget diese van de sond diese v<br>Reiniget diese Versie van diese. V | 101111-0-111111-0-000                                                                                                    |                                                                          |
| States and date                                                                     | 300000 Ém 33                                         | nanad dina tana and dina t<br>manya dina tana nana dina t              | 101025-07 1010<br>101025-07 1010                                                                                                    |                                                                          |
| Transford data<br>Transford data<br>Transford data<br>Karrest data<br>Constant data | Anna an Anna Anna An<br>Anna an Anna An<br>Anna Anna | ning fan Sin sei die s                                                 | enter a constante<br>la constante de las constantes de las constantes de las constant | (1) A (1) (<br>(1) A (1) (<br>(1) () () () () () () () () () () () () () |

Мал. 10. Діалогове вікно «Абзац»

Можна задати:

- ✓ Відступ Зліва 0
- ✓ Відступ Справа 0
- ✓ Відступ від першого рядка 1,5 п
- ✓ Інтервал Перед і Після 0

✓ Междустрочный интервал – Одинарный

Вмикаємо галочку – «Не добавлять интервал между абзацами одного стиля».

## ВМИКАННЯ ПЕРЕВІРКИ ПРАВОПИСУ

Вибираємо кнопку «*Рецензирование*» — Язык — Язык проверки правописания — Українська мова. Знімаємо галочку у Діалоговому вікні — Не проверять правописание.

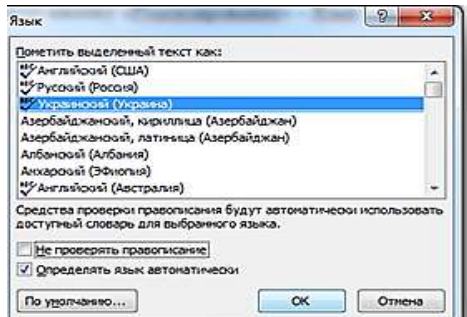

Мал. 11. Діалогове вікно «Язык»

Для

правильного

встановлення заголовків можна створити новий стиль або ж відредагувати існуючий стиль «Заголовок1». Вибравши кнопку «Изменить».

Додати до нього наступні параметри:

- ✓ Шрифт Times New Roman
- ✓ Розмір шрифта 12 пунктів
- Напівжирний шрифт
- ✓ Все прописне буквы
- ✓ В розділі «Абзац» задаємо наступні параметры:
- ✓ Вирівнювання по центру
- Відключити відступи: Зліва і Справа
- ✓ Интервал перед 6 пн
- ✓ Интервал после 6 пн
- Міжрядковий інтервал Одинарный

Створюємо ще один стиль «Заголовок 2» для редагування підтем. Задаємо наступні параметри:

- ✓ Шрифт Times New Roman
- ✓ Розмір шрифта 12 пунктів
- ✓ Напівжирний курсив шрифт

- ✓ Встановлюємо галочку малі прописні букви ОК
- 🗸 Формат Абзац
- Вирівнювання по лівому краю
- ✓ Уровень 2
- Відступи зліва і справа по нулям
- ✓ Відступ першого рядка 1,5 пн
- ✓ Інтервал перед і після по нулям
- ✓ Інтервал Одинарний
- ✓ ОК

## ПЕРЕГЛЯД ТЕКСТУ І ВИПРАВЛЕННЯ ПОМИЛОК

Використання стилів не рухаючись по текст, змінюючи параметри стилю виконувати редагування великих об'ємів тексту. З використанням стилю тексту можна надати інтерактивності. Що це таке?

Переходимо на вкладку «**Вид**» і включимо кнопку «*Схема документу*». За допомогою якої можна пересуватися по заголовках документу. За допомогою такої структури дуже просто виконувати навігацію по всьому тексту – це інтерактивність документу.

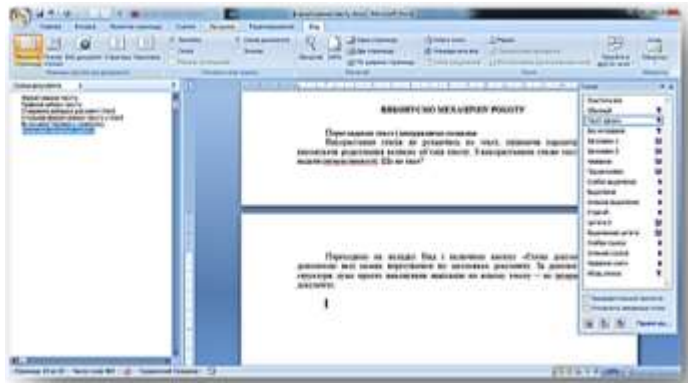

Мал. 12. Створення «Схеми документу»

Для пошуку будь якого слова в тексті можна скористатися комбінацією клавіш **Ctrl+F** або **Ctrl+H**:

| Найти Заменить ( | јерейти |  |  |
|------------------|---------|--|--|
| łaйт <u>и</u> :  |         |  |  |
| Заменита на:     |         |  |  |
|                  |         |  |  |

Мал. 13. Діалогове вікно «Заміна і пошук символу»

# **СТВОРЕННЯ КОЛОНТИТУЛІВ У WORD**

Під колонтитулами розуміється текст, який повторюється на кожній сторінці тексту в разних його частинах зверху або знизу. колонтитулів Втановлення виконується наступним чином. Заходимо на вкладку Вставка -> Колонтитули (верхній, нижній, номер сторінки). У випадаючому стиску вибираємо потрібний нам створення свого колонтитул. Для колонтитули вибираємо Изменить і відкривається стрічка редагування «Конструктор», де можна задати параметри колонтитула.

| Ty/doca - | Microsoft World                                                                                                    |              |
|-----------|----------------------------------------------------------------------------------------------------|--------------|
|           |                                                                                                    |              |
| 120       |                                                                                                    | A =          |
| Bernard   | Harris Harris Arment Armen War                                                                                                    | Art Barnatte |
| 0.4ommin  | Au supersiditie takenerille .                                                                                                    | 14. AL 214   |
| Response  | Anali Contra Contra                                                                                                    |              |
| Dered.    |                                                                                                    |              |
|           |                                                                                                    |              |
|           | 1. Provide and 1.                                                                                                    |              |
|           |                                                                                                    |              |
| Decimi i  | T crossing                                                                                                    |              |
| -         |                                                                                                    | -            |
|           | Board and Board and Board and                                                                                                    |              |
|           |                                                                                                    |              |
|           |                                                                                                    | 21           |
| Алфаяні   |                                                                                                    |              |
|           | <ul> <li>Anti-Anti-Anti-Anti-Anti-Anti-Anti-Anti-</li></ul>                                                                                                    |              |
|           | [fingare concompanymetre]                                                                                                    |              |
|           |                                                                                                    |              |
| . line    |                                                                                                    | 24           |
|           | Annua                                                                                                    | _            |
| -         | A REAL PROPERTY AND A REAL PROPERTY AND A REAL |              |
|           | 1 million and the second second                                                                                                    |              |
| -         |                                                                                                    |              |
|           | anorth Bassoniù eddorituted                                                                                                    |              |
| 17 1914   |                                                                                                    |              |
| I Has     | Arts around an approximated                                                                                                    |              |

Мал. 19. Діалогове вікно «Вставка колонтитулів»

Для установки колонтитулу «Номер страницы» можна вибрати запропонований варіант із випадаючого меню або створити власний Формат номерів сторінки. Тут можна задати наступні параметри:

- з якої сторінки розпочати нумерацію;
- формат номера сторінки;

- включити номер розділу;
- включити роздільник.

Існують парні та непарні колонтитули, які можна включити вибравши «Изменить верхний колонтитул» і поставити відмітку «Особый колонтитул на первуй странице» або «Разние колонтитулы на четных и нечетных страницах».

# АТОМАТИЗАЦІЯ ПРЕДМЕТНОГО ПОКАЖЧИКА

Найчастіше предметні покажчики створюються у книгах, курсових роботах для того, щоб сформувати посилання на яких сторінках розміщується той чи інший термін в алфавітному порядку:

- ✓ Виділяється потрібне слово;
- ✓ Переходимо на вкладку Ссылки;
- ✓ Пометить элемент;
- ✓ В діалоговому вікну вказуємо тип посилання;

| Элемент указателя<br>основной:<br>дополнительный: | автоматизованого змісту     | ]                      |
|---------------------------------------------------|-----------------------------|------------------------|
| Параметры                                         | L                           | Мал 22 Піалогора рікно |
| перекрестная                                      | ссылка: См.                 |                        |
|                                                   | ица                         | «Створення автоматизо- |
| 🔿 диапазон стра                                   | ниц                         |                        |
| закладка:                                         |                             | ваного змісту»         |
| Формат номера стра                                | ницы                        |                        |
| полужирный                                        |                             |                        |
| Курсив                                            |                             |                        |
| Используйте данное                                | сокно для пометки элементов |                        |

- ✓ Вказати що посилання буде на поточну сторінку;
- ✓ Натискаємо «Пометить»:
- ✓ Створимо кілька таких посилань.

В блоці Ссылки -> Предметный указатель вибираємо його стиль.

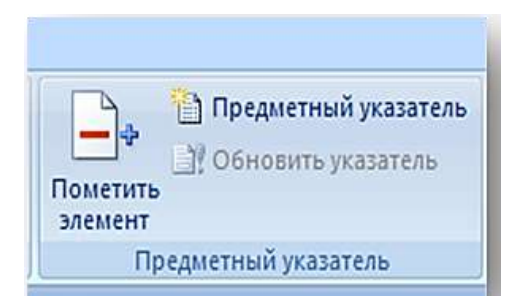

Мал. 23. Діалогове вікно «Встановлення предметного показника»

Вказати кількість колонок і відступи. Натискаємо ОК.

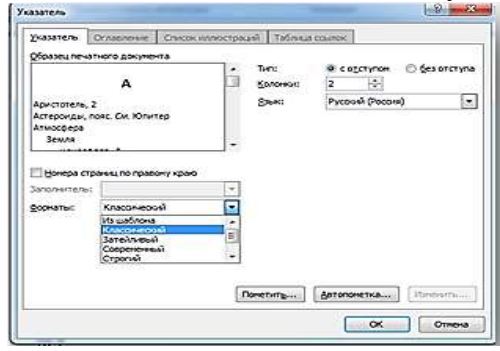

Мал. 24. Діалогове вікно параметри предметного показника

Після внесення змінв текстовий документ можна виконати оновлення Предметного покажчика як і зміст. Виділити і натиснути праву кнопку миші. Вибрати «Оновити поля».

## ІЛЮСТРАЦІЯ У WORD

Текстовий редактор дозволяє встановлювати ілюстрації і виконувати їх редагування .

Виконати такого типу операції можна зайшовши на вкладку Ссылки → Вставить название → Подпись (рисунок, таблица, формула) → прописуємо назву (*mab. Cnucok илюстраций*) – OK.

| Название:    |         |   |
|--------------|---------|---|
| Рисунок 1    |         |   |
| Паранетры    |         |   |
| подлись:     | Рисунок | ÷ |
|              | Рисунок | × |
| HURDINGPHIC: | Таблица |   |
| Исключить    | Сорнула |   |
| Создать      | *       | ÷ |

Мал. 25. Діалогове вікно «Створення ілюстрації».

## Создать - Список иллюстраций.

| Казатель    | Оглавление      | CONCOK HARDET | разей | Таблица ссылок                     |        |
|-------------|-----------------|---------------|-------|------------------------------------|--------|
| 26paseu ne- | атного докуче   | HT0           | 18    | бразецвебърокумента                |        |
| Рисунок 1   | 1: Текст        |               |       | мсунок 1: Текст<br>мсунок 2: Текст | Ô      |
| Рисунок     | 3: Текст        |               | 2     | исунок 3: Текст                    |        |
| Рисунок     | 1: Текст        |               | - 1   | исунок 4: Текст                    | -      |
| Показата    | ь ночера странь | u             | E     | Пиперсскихи внесто номеров стран   | ini.   |
| И Нонера с  | траниц по прав  | ону краю      |       |                                    |        |
| аполнятел   | of              | 2             |       |                                    |        |
| Supre       |                 |               | 1     |                                    |        |
| ⊈орнатыс    | Из шаблона      |               |       |                                    |        |
| Haspa-we:   | PINCYHOK.       |               |       |                                    |        |
| C flog-oe   | -               |               |       |                                    |        |
|             |                 |               |       | Паранетры Изна                     | CHS4TD |

*Мал. 26.* Діалогове вікно «Параемтри ілюстрації».

Після того, як прономеровано таблиці і списки можна створити список із їх посиланням. Для цього Ссылки — Название — Список иллюстраций.

Виділити зображення. Викликати контекстне меню правою кнопкою миші і вибрати – Вставить название – прописати назву малюнку.

# ПРАВКА ТА ВСТАВЛЕННЯ СПЕЦІАЛЬНИХ СИМВОЛІВ В ТЕКСТОВОМУ РЕДАКТОРІ

Вставка спеціальних символів виконується наступним чином:

#### Вставка → Символ

| line) | 11 (08 | ier eres | й текс  | 1)    |     |      | ٠  | (5x6o) | pi pa  | Here of | 30007  | Nei .    |    |       |        |     |   |
|-------|--------|----------|---------|-------|-----|------|----|--------|--------|---------|--------|----------|----|-------|--------|-----|---|
| •     | 0      |          |         | 0     |     | 众    | Ŷ  | 8      | ٠      | ٠       | ۷      | ٠        | 5  | 5     | \$     | Ł   |   |
| ł     | Ł      | P        | R       | a     | ¥   | H    | h  | K      | k      | Z       | z      | a        | V  | W     | w      | v   |   |
| ŀ     | ŀ      | Ø        | \$      | भ     | *   | •    | -  | +      | +      | 1       | i      | 1        | æ  | 16    |        | +   | 1 |
| =     | 1      | •        | fi      | fl    | 1   | ð    | u  | y      | N      | ٦       | Π      | ∍        | 5  |       | ٦      | п   |   |
| -     | HERON  |          | Buarter | -     | юлы |      |    |        | _      |         |        |          |    |       | _      |     |   |
| #     | €      | -        | 0       | £     | ¥   | C    | ®  | TM     | ±      | ¥       | $\leq$ | $\geq$   | ÷  | ×     | œ      | μ   |   |
| USIC  | SHAR   | P SIG    | ί       |       |     |      |    | Koa a  | Hintat | 2661    |        | 18       | 10 | ренод | биести | c.) |   |
| ANIO  | -      |          | CO      | ueran | њим | Mana | 10 | OVETAN | ele kj | wareau  | 266    | . Alt +1 |    |       |        |     |   |

Мал. 42. Діалогове вікно «Спеціальні символи»

## Вставка картинок — из файла — ...

Для виконання редагування картинки. Виділяємо її, викликаємо контекстне меню правою кнопкою миші і вибираємо команду – **Формат рисунка**...

| Поворот объсниой фигуры<br>Рисунок<br>Надлись | С(уюс перачетрое рисунка | 0% |  |
|-----------------------------------------------|--------------------------|----|--|
|                                               |                          |    |  |

Мал. 43. Діалогове вікно «Формат рисунка»

Для створення схеми переходимо по Вставка *→* Фигуры

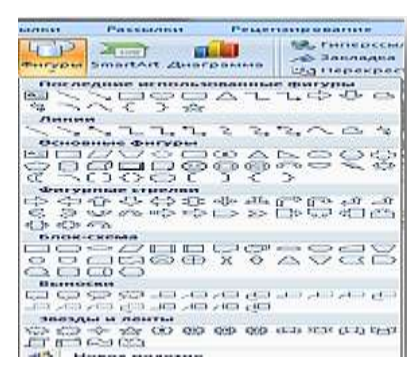

**Мал. 44.** Діологове вікно «Встановлення фігур»

В фігури можна додавати текст, клікнувши в середині

фігури правою кнопкою миші відкриється діалогове вікно, в якому вибрати функцію – Додати текст.

# 3 M I C T

| Правила набору тексту 4                                                            |
|------------------------------------------------------------------------------------|
| Створення шаблону документа. Формату<br>вання тексту в текстовому релакторі WORD 4 |
|                                                                                    |
| Копнювання та перемищення<br>тексту за допомогою буфера обміну7                    |
| Стильове форматування тексту у WORD 8                                              |
| Вмикання перевірки правопису 11                                                    |
| Перегляд тексту і виправлення помилок 12                                           |
| Створення колонтитулів у WORD 13                                                   |
| Автоматизація предметного покажчика 14                                             |
| Ілюстрація У WORD 15                                                               |
| Правка та вставлення спеціальних                                                   |
| символів в текстовому редакторі 16                                                 |